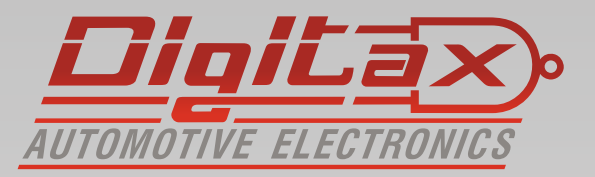

# Bedienungsanleitung Taxameter

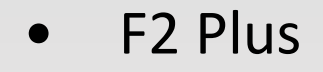

# Vielen Dank,

das Sie sich für ein **Digit and** Produkt entschieden haben.

Alle Taxameter sind zugelassen nach der Europäischen Messgeräterichtline (MID MI-007)

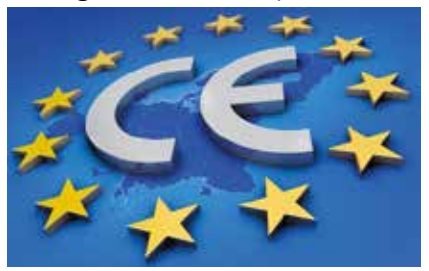

Hersteller: Italtax s.r.l Via dell Industriale 16 62017 Porto Recanati Italien

Die in diesem Handbuch dargestellten Displayanzeigen und abgebildeten Funktionstasten beziehen sich auf das Force One. Die Anzeige am F1 oder M1 Taxameter weicht ggf. geringfügig ab. Die Tastenkombinationen sind jedoch identisch. Die Funktionen und Displayanzeigen können, abhängig von der Firmware und der Tarifprogrammierung, ggf. abweichen.

Bitte beachten Sie die folgenden Hinweise:

- Sie dürfen das Gerät nur in Betrieb nehmen wenn die Eichrechtlichen Vorschriften erfüllt sind
- Beachten Sie die Vorschriften der StVO und lassen Sie sich nicht vom Verkehrsgeschehen ablenken
- Installation und Reparaturen d
  ürfen nur von autorisierten Fachwerkst
  ätten durchgef
  ührt werden
- Verwenden Sie zur Reinigung ein trockenes Microfasertuch

# Inhaltsverzeichnis:

| Tastenfunktionen in FREI                   | Seite 4  |
|--------------------------------------------|----------|
| Tastenfunktionen in BESETZT und KASSE      | Seite 5  |
| Lesen der Speicherinhalte                  | Seite 6  |
| Speichernummern                            | Seite 7  |
| Synchronisieren der Uhrzeit                | Seite 8  |
| Funktionsmenü                              | Seite 9  |
| Elektronischer Ereignisspeicher ( E-Seal ) | Seite 10 |
| Anzeige der wichtigsten Tarifparameter     | Seite 11 |
| Manuelle Schicht An- und Abmeldung         | Seite 12 |
| Pauschalpreiseingabe                       | Seite 13 |
| Mietoption freischalten                    | Seite 14 |
| Kurzübersicht für den Eichvorgang          | Seite 16 |

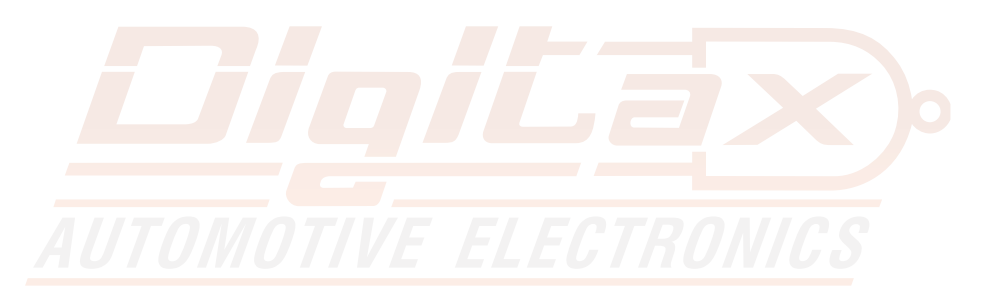

# Frei - Besetzt - Kasse

## Betriebsmodi

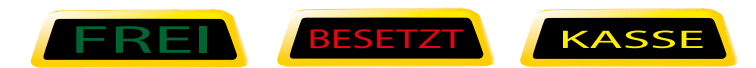

In jedem dieser Betriebsarten gibt es verschiedene Funktionen die mit den Tasten OP, K1-K4 ausgewählt werden können

In FREI kann folgende Sequenz mit der OP Taste geschaltet werden

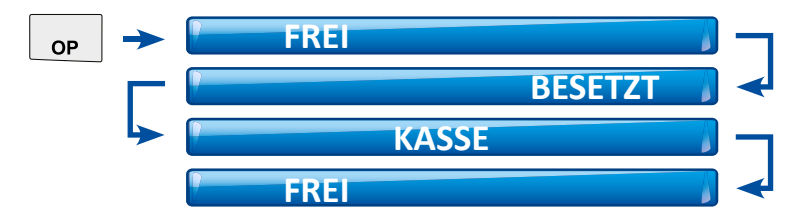

## Tastenfunktionen in FREI

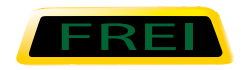

Diese Funktion wird von dem Taxifahrer benutzt wenn das Fahrzeug parkt oder ohne Fahrgäste fährt.

Das Display 1 ist leer. Das Display 2 zeigt die Uhrzeit\*

| ОР                    | FREI                                            |
|-----------------------|-------------------------------------------------|
| <b>Б</b> К1           | Stoppuhr Start                                  |
| <b>↓</b> K2           | gedrückt halten = Aufruf Funktionsmenü          |
| <b>Б</b> кз           | zeigt das Datum                                 |
| <b>К</b> 4            | zeigt das Jahr                                  |
| кз <b>К</b> 4         | Anzeige letzter Fahrpreis                       |
| <b>к</b> 1 <b>к</b> 2 | Anzeige Schichtdaten                            |
| К1 К3                 | Zeiteinstellung*                                |
| К2 К3                 | Anzeige Konstante                               |
|                       | Displaytest und Aufruf der Tarifprüfsumme       |
|                       | Display Ausschalten ( nicht während der Fahrt ) |
|                       | Funktionsmenü "Modem" ( nur F1+OTA + M1+OTA )   |
|                       | Aufrufen der Bios Version und Bios Prüfsumme    |

\* wenn Eichrechtlich freigegeben

# Tastenfunktionen in BESETZT und KASSE

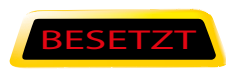

Wenn das Taxi seine Fahrt beginnt, startet der Taxifahrer das Taxameter durch drücken der OP Taste. Das Taxischild schaltet aus und das Taxameter zeigt den im Tarif programmierten Fahrpreis.

Das linke Display zeigt den Fahrpreis.

Das rechte Display zeigt die Tarifnummer und den Zuschlag\*

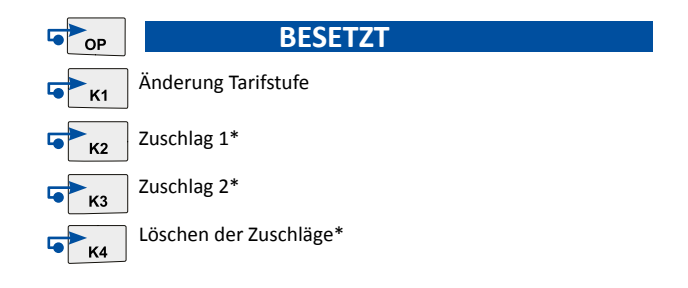

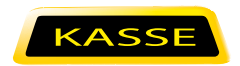

Am Ende der Taxifahrt schaltet der Taxifahrer das Taxameter durch drücken der OP Taste in den Modus KASSE und das Taxameter zeigt den endgültigen Fahrpreis. Das linke Display zeigt den Fahrpreis.

Das rechte Display zeigt die Zuschläge.

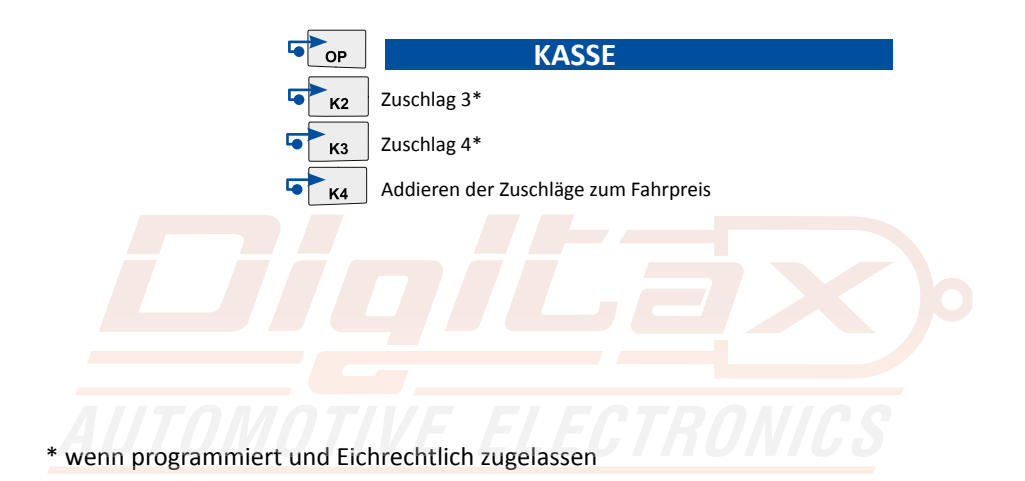

# Lesen der Speicherinhalte

Das Taxameter speichert in 2 Speicherblöcken mit je 20 Einträgen.

Der Block 1 kann gelesen und gelöscht werden. (Fahrer )

Der Block 2 kann gelesen, aber nicht gelöscht werden. ( Unternehmer )

### **Taxameter in FREI Position**

K1 und K2 gleichzeitig drücken.

Das Display 1 zeigt STATIS für einige Sekunden. Das Display 2 zeigt rechts die Nummer des Speicherblocks (1 oder 2) und die Speichernummernummer (1-20). Das Display 1 zeigt den gespeicherten Wert.

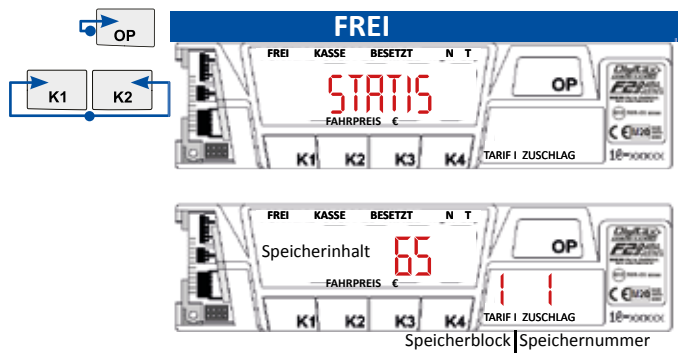

Um die nächst höhere Speichernummer auszuwählen drücken Sie K2

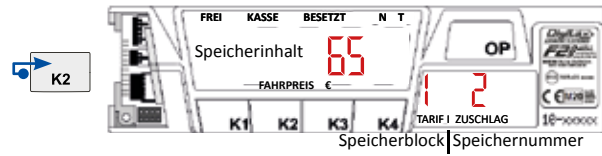

Um die nächst niedrigere Speichernummer auszuwählen drücken Sie K1

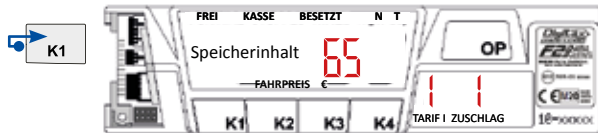

Durch drücken von K3 wechseln Sie zwischen Block 1 (Tageszähler) und Block 2 (Gesamtzähler)

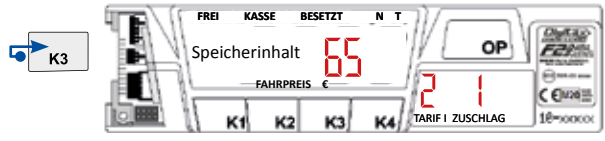

Durch drücken von OP gelangen Sie zurück in FREI

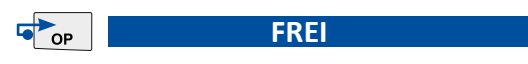

# Speichernummern

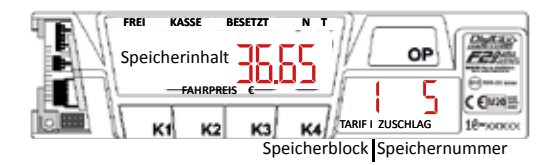

Hier können Sie ablesen welche Speichernummer die gewünschte Funktion hat.

#### 1 Anzahl der Fahrten

2 Summe der Gebührenimpulse

#### 3 Gesamteinnahmen

- 4 Einnahme ohne Zuschläge
- 5 Zuschläge
- 6 Rabatte
- 7 Betrag MwSt
- 8 Umsatz pro KM

#### 9 Gesamtkilometer

#### 10 Kilometer in besetzt

- 11 Kilometer mit Geschwindigkeitsübersch.
- 12 Kilometer mit Fahrgast ohne Taxameter
- 13 Fahrzeit in Besetzt
- 14 Fahrzeit in Frei
- 15 Wartezeit in Besetzt
- 16 Kilometer ohne Anmeldung
- 17 Betrag Bargeldlos
- 18 Frei
- 19 Frei
- 20 Frei

## Löschen von Block 1 (Tageszähler)

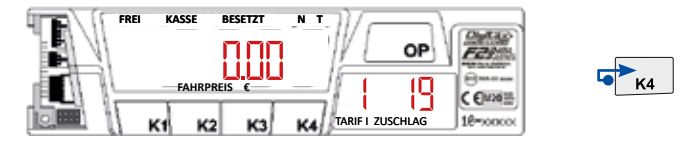

Zähler 19 in Block 1 auswählen und anschließend K4 drücken.

# Synchronisieren der Uhrzeit

Die Zeit kann alle 7 Tage korrigiert werden. Zum Synchronisieren die Tasten K1 und K3 gleichzeitig drücken. Das Taxameter zeigt dann t-sync auf dem Display. Mit K1 und K2 kann die Uhrzeit um +- 2 Minuten eingestellt werden

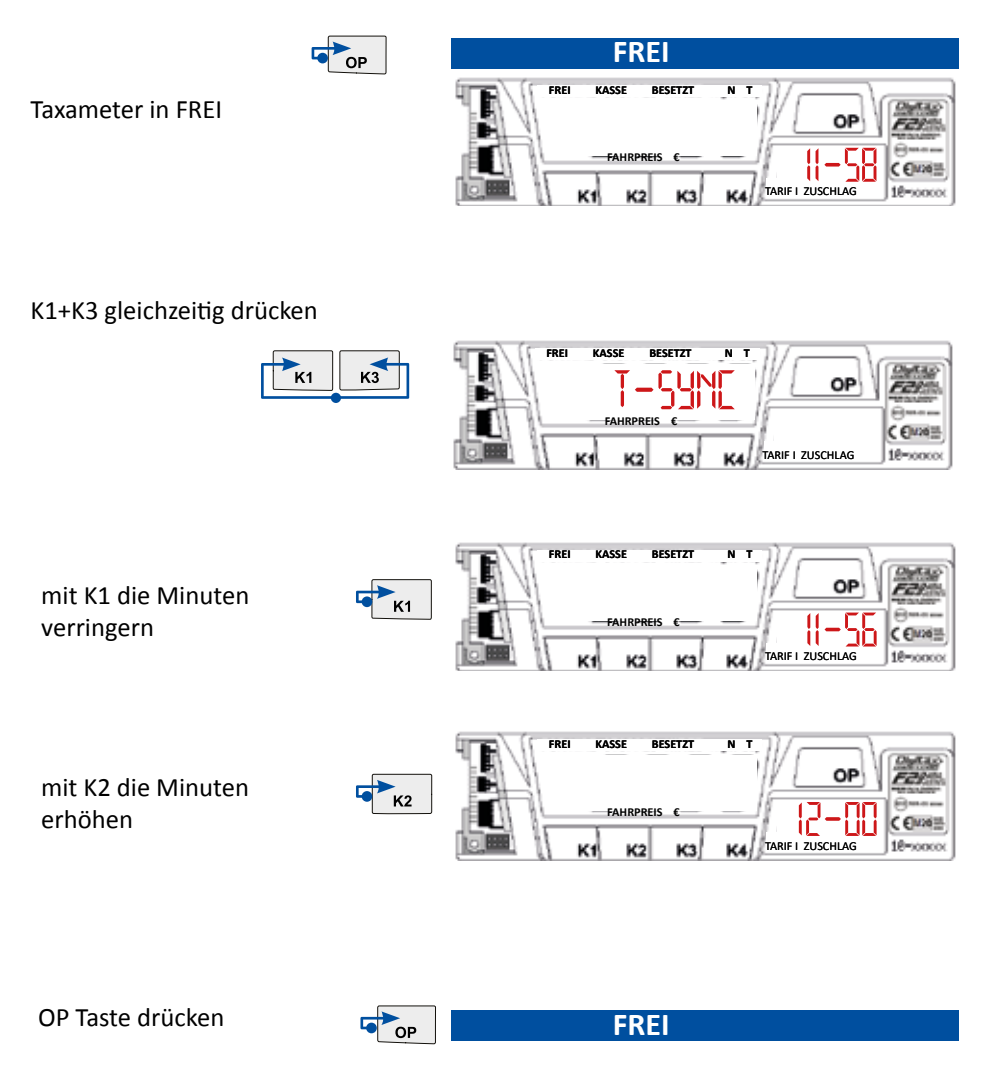

# Funktionsmenü

Das Funktionsmenü wird durch gedrückt halten der Taste K2 aufgerufen. Anschliessend kann durch kurzes drücken der K2 Taste zwischen den einzelnen Menüpunkten gewechselt werden. Mit der K4 Taste wird der gewünschte Menüeintrag bestätigt. Der Menüinhalt und die Reihenfolge kann Programm- und Geräteabhängig unterschiedlich sein.

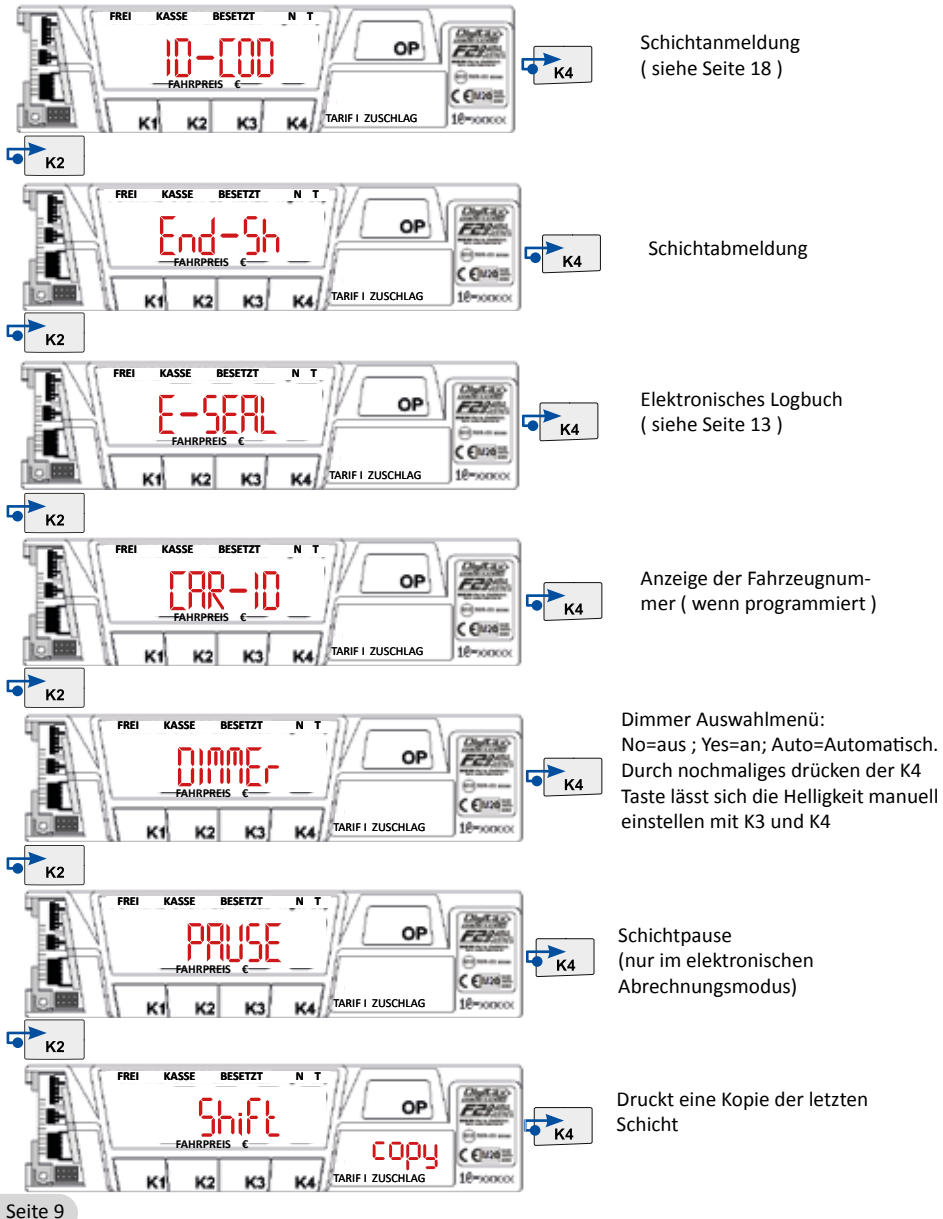

# Elektronischer Ereignisspeicher (E-Seal)

Der E-Seal (Bereich1) ist ein nicht löschbarer Speicher der alle Veränderungen mit Angabe von Datum und Uhrzeit aufzeichnet. Es werden 99 Ereignisse aufgezeichnet, bei Erreichen von mehr als 99 wird der älteste Eintrag überschrieben.

# Aufrufen des E-Seal Menüs

Taxameter in FREI K2 gedrückt halten bis das Auswahlmenü erscheint Mit K2 das Menü "E-Seal" auswählen und mit K4 bestätigen.

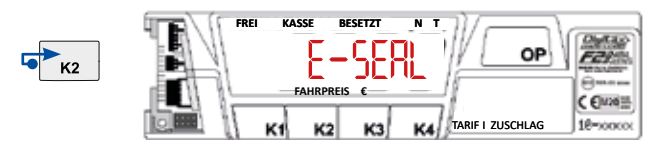

Nun wird der erste Eintrag angezeigt. Mit K4 blättern Sie zum nächst höheren, mit K3 zum nächst niedrigeren Eintrag.

# **Beispielanzeige :**

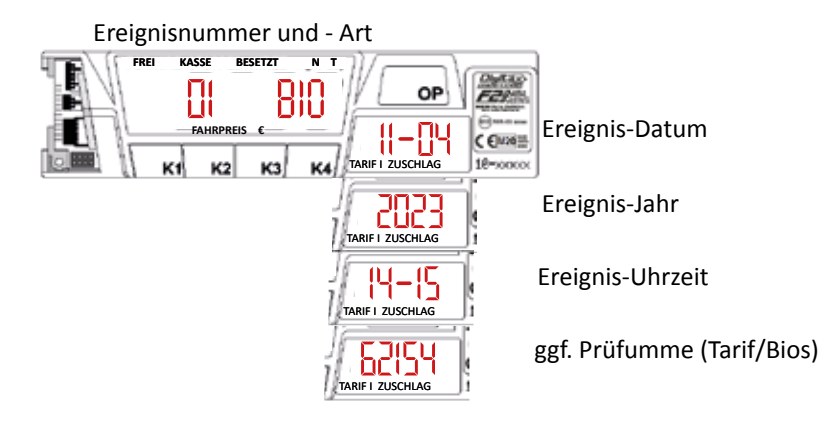

## Bezeichnung der Ereignisanzeigen:

- 刷」 Anpassung der Wegstrecke
- RDEF Speicherreset nach Fehler
- IarÄnderung des Tarifs
- Einstellung der Uhrzeit
- Syn Synchronisierung der Uhrzeit
- Tic Änderung Druckertext
- STR Speicher gelöscht
- def Auf Werkseinstellung zurückgesetzt
- Bio Betriebssystem geändert

Mit der Taste K2 lässt sich der E-Seal Bereich 2 aufrufen.

Der E-Seal (Bereich2) ist ein nicht löschbarer Zähler der die Anzahl der jeweiligen Änderungen speichert.

Bei Erreichen von mehr als 65535 Tarif– oder Wegstreckenänderungen sperrt der Taxameter und zeigt "counter Full"

# Manuelle Schicht An- und Abmeldung

#### Schichtanmeldung:

Taxameter zeigt :

Taste K2 festhalten

Taxameter zeigt :

Taste K4 kurz drücken

Taxameter zeigt :

KASSE FREI BESETZT OP FAHRPREIS C EMINE TARIF I ZUSCHLAG 18-30000 K1 К2 кз **K4** FREI KASSE RECET7  $\Pi$ UUE OP FAHRPREIS C EMINE TARIF I ZUSCHLAG 18-300000 K1 KASSE OP FAHRPREIS C EM26 TARIF I ZUSCHLAG 18-30000 14

Mit den Tasten K1 - K4 den Code eingeben (0001)

Taxameter zeigt :

Taste OP kurz drücken

Taxameter zeigt :

Die Schicht ist nun angemeldet

Schichtabmeldung:

Taxameter ist in FREI

Taste K2 festhalten

Taxameter zeigt :

Taste K4 kurz drücken

Taxameter zeigt :

Die Schicht ist nun abgemeldet

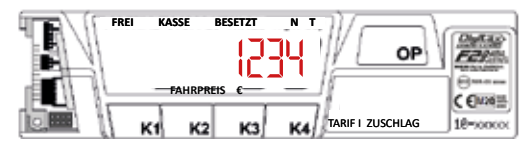

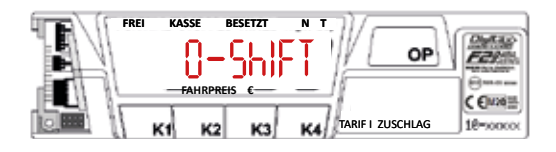

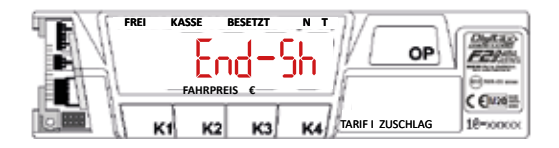

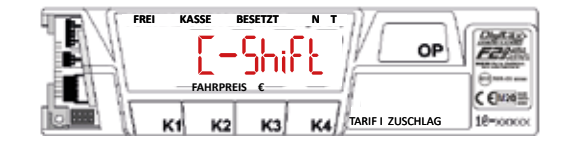

## Pauschalpreiseingabe

### nur wenn die Funktion im Taxitarif freigegeben und programmiert wurde

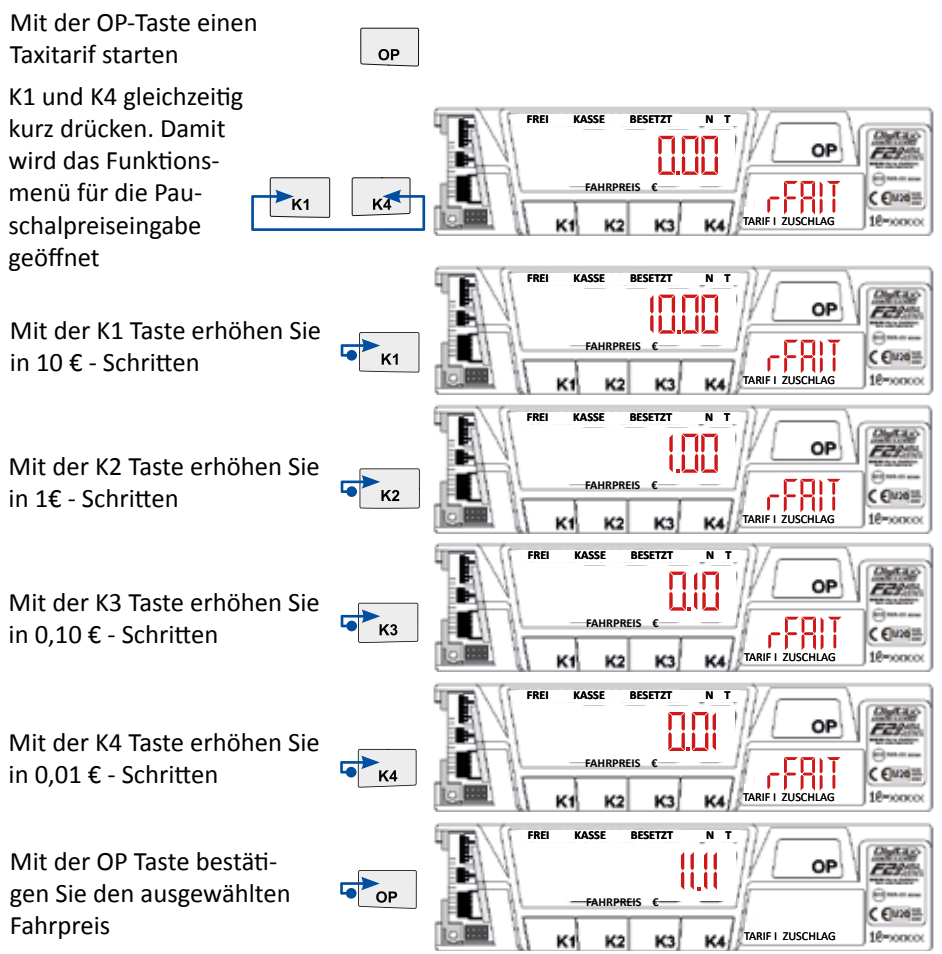

Korrektur des Festpreises:

Wenn Sie den Pauschalpreis noch nicht mit OP bestätigt haben können sie durch drücken von K3+K4 gleichzeitig die Anzeige zurücksetzen.

Wenn Sie bei einem angezeigten Betrag von € 0,00 die OP Taste drücken verlassen Sie das Menü der Pauschaleingabe und der zuletzt angezeigte Tarif wird automatisch ausgewählt.

## **Taxameter mit aktivierter Mietoption**

#### Bei aktivierter Mietoption muss nach Ablauf der Mietzeit ein neuer Code gekauft werden für die Laufzeitverlängerung.

Sie können die Laufzeit mit folgender Tastenkombination kontrollieren:

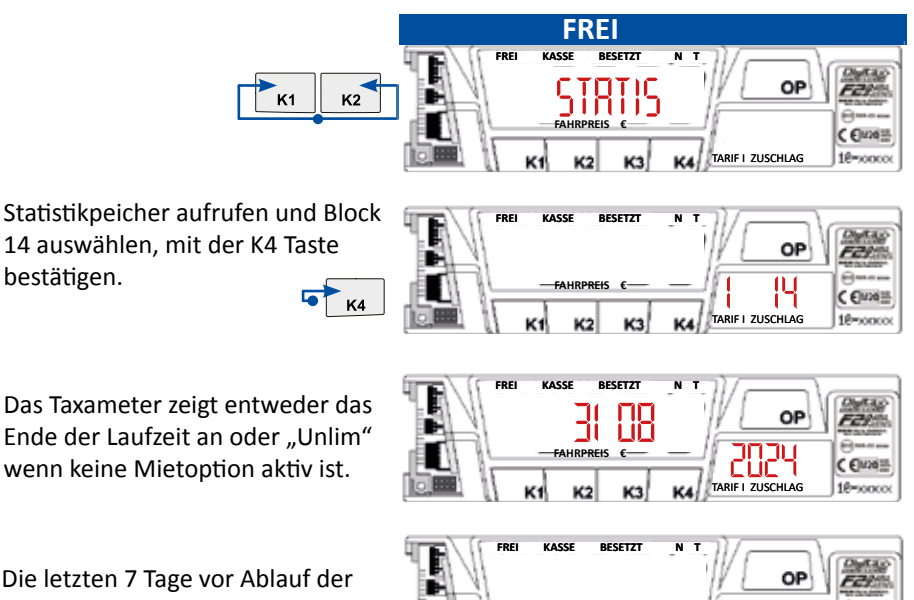

FAHRPREIS

unlim

ARIF I ZUSCHLAG

C EM26

18-300000

Das Taxameter zeigt entweder das Ende der Laufzeit an oder "Unlim" wenn keine Mietoption aktiv ist.

bestätigen.

Die letzten 7 Tage vor Ablauf der Mietoption zeigt das Taxameter vor jeder Fahrt "Rent" und die verbleibenen Resttage. Nach Ablauf des Enddatums zeigt das Taxameter "Rent End" und ist für die weitere Nutzung gesperrt.

# **Neuen Tarif freischalten**

Wenn ein neuer Taxitarif in das Taxameter eingespielt wurde, muss dieser innerhalb von 24 Stunden aktiviert werden. Dazu den entprechenden Freischaltcode anfordern und eingeben (siehe nächste Seite).

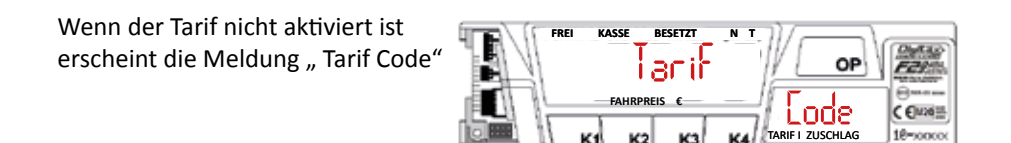

# **Bios Update freischalten**

Um das Bios freischalten zu können benötigen Sie ein BIOS-Token

Nach dem Update zeigt das Taxameter "Rent END"

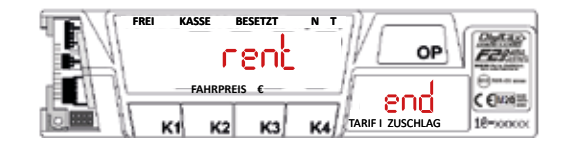

Wie auf der folgenden Seite beschrieben die Taxameter ID abrufen und den Bios Freischaltcode ermitteln. Nach erfolgreicher Aktivierung zeigt das Taxameter "unlim" für Unlimited=Unbegrenzt

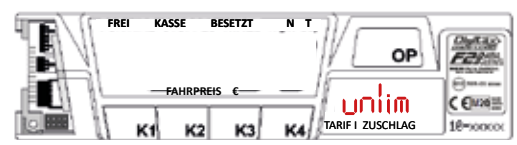

# Freischaltcode ermitteln und eingeben

### Auf der Internetseite www.digitaxpay.com können Sie den Freischaltcode kaufen

Ermitteln der Taxameter ID:

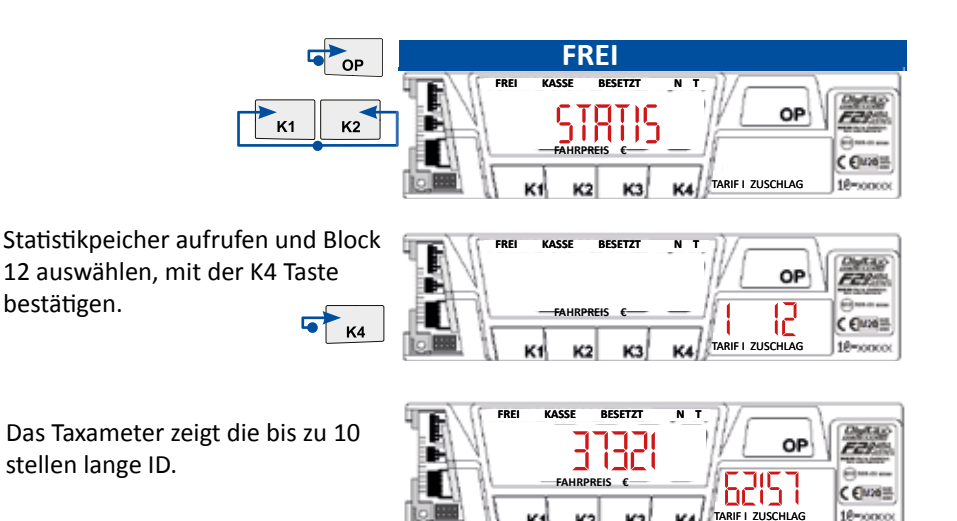

Die Webseite generiert einen Code, z.B.

K1 K3 K1 K2- K3 K1 K1 K4 - K2 K4 K4 K1 - K1 K1 K2 K2 - K1 K3 K4 K4 - K1 K1 K3 K3 Dieser Code muss dann in das Taxameter eingegeben werden:

K4

Statistikpeicher aufrufen und Block 13 auswählen, mit der K4 Taste bestätigen.

Den Code über die entsprechenden K-Tasten in das Taxameter eingeben

Das Taxameter zeigt die Eingabe im Hauptdisplay und im kleinen Display die Sequenz 0-24

Nach 5 falschen Eingaben blockiert das Taxameter für 10 Minuten und ein Counter wird angezeigt.

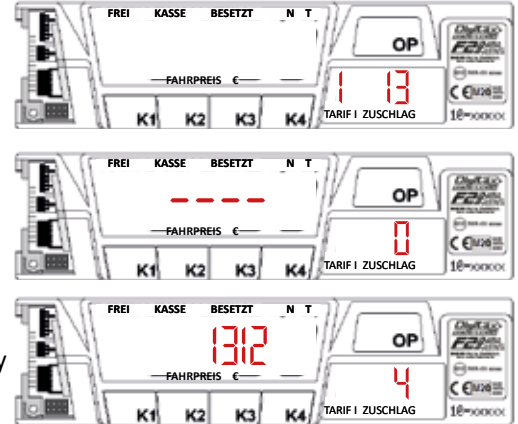

# Kurzübersicht für den Eichvorgang

| Aufruf der Parameter:   | Tarifprüfsumme  | K1+K4    |
|-------------------------|-----------------|----------|
| (aus der FREI Position) | Programmversion | K2+K3+K4 |
|                         | Konstante       | K2+K3    |

Typgenehmigungen:

| Gerät | Nummer        | Version | Bios  |
|-------|---------------|---------|-------|
| F2+   | RO-2275-21554 | F2P01   | 49654 |

Stand 07/2023

ggf. abweichende Versionen entnehmen Sie bitte den entsprechenden Zulassungs- Nachträgen.

Die Konformitätserklärung liegt separat jedem Gerät bei.

Auf der Homepage www.digitax.de können sie fehlende Konformitätserklärungen - Seriennummernbezogen - anfordern.

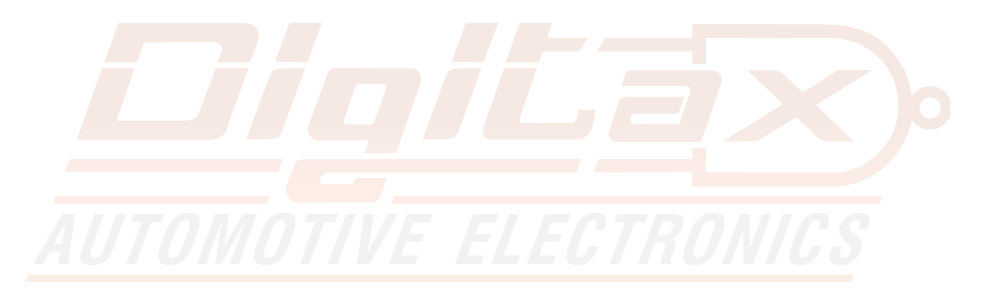

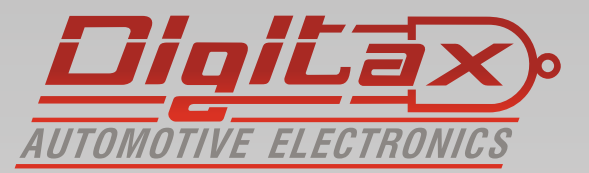

Digitax Deutschland Taxitech Handelsges. mbH Sommerkamp 31a 22335 Hamburg

www.Digitax.de